## マイナポイント申込み セブン銀行ATM操作手順

## ステップ①:決済サービス選択

・ATM画面右上の「マイナンバーカードでのお手続き」ボタンを押して取引を開始してください。 ・各種利用規約をご確認のうえ、マイナポイントを申込む決済サービスを選択してください。

| スマートフォン 電子マネー カードを使わない マイナンバーカード                           | マイナホイントの中込み 👔 🙀 👷 🚛 👔 🚛 👔 🚛 👘                                                                                                    | マイナポイントの申込み 二三 内 見なる民 入力 申込 くない                                                                                                    | マイノボイントの中込み ※ 内 天花田2 入力 ) = 3 (読品)    | マイナホイントの中込み 米市 天花田 入力 ) 単身 (部計)             | マイナホイントの中込み (()カ 安松電氏)入力 ) 申込 (())                                                                                                    |
|------------------------------------------------------------|----------------------------------------------------------------------------------------------------|----------------------------------------------------------------------------------------------------|---------------------------------------|---------------------------------------------|----------------------------------------------------------------------------------------------------|
|                                                            | 利用規約に同意のうえ 確認 を押してください                                                                                                    | マイナポイントを申込む決済サービスの<br>先頭文字を選んでください                                                                                                    | マイナポイントを申込む<br>決済サービスを選んでください         | 付与タイミングを選んでください<br>)ボイント付与までに日にちがかかる場合があります | 利用規約に同意のうえ 確認 を押してください                                                                                                    |
| カードを入れた <b>Touch!</b>                                      | マイオープラットフォーインの知識を使うついた可能なできた。<br>・1.201つからいていたし、2012ならかイントが生まった。人が利用したできた。<br>からいたいたいたいたいために、2012なられた。<br>からいたいたいたいために、2013なられた。<br>・1.201のからいたいために、2013なられた。<br>からいたいためできた。<br>・1.201のからいたいために、2013なられた。<br>・1.2010のからいために、2013なられた。<br>・1.2010のかられた。<br>・1.2010のかられために、2013なられた。<br>・1.2010のかられために、2013なられた。<br>・1.2010のかられために、2013なられた。<br>・1.2010のかられために、2013なられた。<br>・1.2010のかられために、2013なられた。<br>・1.2010のかられために、2013なられた。<br>・1.2010のかられために、2013なられた。<br>・1.2010のかられために、2013なられた。<br>・1.2010のかられために、201300000000000000000000000000000000000                                                                                                    | ) 例 ABベイ (エービーベイ) の場合は<br>「ア行」または「A」を選んでください<br>ア行 八行 A B C D E F                                                                                                    |                                       | 予算相応決済事業者にご確認ください<br>常払時                    | マイラボイント特徴(原物)<br>・ 名称地位: スイナポントの特殊感できない。 話たいたいませってスの必要事業者<br>が作る各相加速率に使いた。 著作ではな、<br>・ 名いたえが事業がなからない。 タイマングスが正式 パマイナルドイン・がらないの<br>また。<br>・ スイングングの 行ないのの可能のなど、それないたまで、またままかのためになるこ<br>・ スイングングの 行ないのでのなった。 それないのできままかのためになるこ            |
| Insert your card     Insert your card     Insert your card | <ul> <li>・インドサイシントロジル・ストル・イトービンドロションドングのパーンジンド、ロジーンジンド・<br/>用用・バージンド・シード、アイメージンドロジーンジンド、ロジーンジン・ロジージン・<br/>第二番目からアイン・シード、アイメージンドロション・ジンド・シージン・<br/>・マインシン・ケージン・ビング・ロジンドロション・ジンド・<br/>・マインシン・ケージン・ビング・ロジンドロション・ジンド・<br/>メストリン・シージン・シージン・ロジンド・<br/>メストリン・シージン・シージン・<br/>メストリン・シージン・<br/>・シージン・<br/>・シーシー<br/>・<br/>・<br/>・<br/>・<br/>・<br/>・<br/>・<br/>・<br/>・<br/>・<br/>・<br/>・<br/>・</li></ul>                                                                                                    | カ行         マ行         G         H         I         J         K         L           サ行         ヤ行         M         N         O         P         Q         R                                                                                                    |                                       | <u>这</u> 人時                                 | <ul> <li>第三本ボマシードのはおかーごろし、たちリッチントドワをからし、目前したおの<br/>であっていたしまなんとたかし、川田県が内にこのなる合体的なん、決定等等体は<br/>単行きないたちが、</li> <li>※回答案は、予定した目、小田県のマナダボイントを向けてあるのである<br/>マイナダイントをも、ななず、日本にんだいとなるのまである意味が認めたたかさ、<br/>マイナダイントをも、ななず、日本にんだいとなるのまた。</li> </ul> |
| T-K7<br>94641 (2)<br>Card Yro                              | ・単山マイッパンタが見った。<br>市田ビーインタンタンタンス<br>市田ビーインタンス<br>市田ビーインタンス<br>・ローム・シンス<br>・ローム・シン<br>・ローム・シン<br>・ローム・シン<br>・ローム・シン<br>・ローム・シン<br>・ローム・シン<br>・ローム<br>・ローム<br>・ロー<br>・ロー<br>・ロー<br>・ロー<br>・ロー<br>・ロー<br>・ロー | 夕行         ラ行         S         T         U         V         W         X           ナ行         ワ行         Y         Z                  X              X              X                X                 X               X          X             X         X | ····································· |                                             | ・高速を使する自然に一会が描えるませた。ことかう77月17日の必須はまで<br>には近きない人の名は、特定をなっていたので、このクライルはためのはまで<br>にはしていためい。一点ではないかった。この時にまたの特徴を生た一般的<br>くだいい。                                                                                                    |

## ステップ②:決済サービス情報入力

・申込みに必要な情報の案内が表示されますので、よくご確認のうえ次に進んでください。※<u>申込む決済サービスのホームページ等で</u> ・必要情報を入力した後、内容をご確認のうえ「確認」ボタンを押してください。 <mark>必要情報を事前にご確認いただくとスムーズです。</mark>

| マイナホイントの中込み ※ ☆ 🗮 🕄 入力 👌 🖷 😣 🤇 🎆                                           | マイナホイントの中込み 米内 天阪道区 入力 単身 《読録》               | マイナホイントの中込み 米内 安松湖沢 入力 単体 くない        | マイナボイントの中込み 家内 受取得 入力 単 3 (開発)                     | マイナボイントの申込み 第二四 受収部門 入力 申込            |
|----------------------------------------------------------------------------|----------------------------------------------|--------------------------------------|----------------------------------------------------|---------------------------------------|
| 案内をご確認ください                                                                 | ○○○○○カードの○○○○○○□ード(○○桁まで)<br>を押し 確認 を押してください | セキュリティコード (〇〇桁まで)<br>を押し 確認 を押してください | 入力内容をご確認ください                                       | 入力内容を確認しています<br>) 続いてマイナンバーカードの確認をします |
| - 新代人会教授一七之は「I pay x i ホイント(MPXXXXXXXX)です」<br>- 次に 1アカウントナンバーと 19年月日 教入ルスオ | 入力値 abcdef123g■ ①正                           | 入力値 abcdef123g■ (IIE)                | 決定<br>1930<br>第25時                                 |                                       |
| それぞれの 保護ちょう スカちは をご保護 ください<br>アカウンドナンバー STEP2                              | abcdef 123                                   | abcdef 123                           | (3)サービスID<br>***×********************************* |                                       |
| - 3% (100%)<br>- 101-ト- (100%)<br>- 101-ト- (100%)                          | $ghijkl 456$ $\overline{x}x\overline{x}$     | g h i j k l 4 5 6 <sup>反大文字</sup>    |                                                    |                                       |
|                                                                            | stuvwx $0 - \frac{1}{2}$                     | stuvwx $0 - $                        | 123450790 TIE                                      |                                       |
| 027997925/#25/#######<br>(02795/#25/#25/#############################      | y z @. 25                                    | y z @. 26                            | College                                            |                                       |

## ステップ③:マイナンバーカードによる認証 マイナンバーカードと明細票を ・カードの裏面を上にしてマイナンバーカードを挿入してください。 忘れずにお受取りください ・利用者証明用パスワード(4桁)と、ご自身の電話番号下4桁を入力して、申込みは完了です。 マイノボイントの中込み 家内 医脱離床 入力 中政 (長期) マイナボイントの用込み マイナポイントの申込み マイナボイントの曲込み マイナンバーカードを入れてください マイナンバーカードの利用者証明用パスワードを お客さまの電話番号下4桁を画面右下のボタンで押し マイナンバーカードと明細票をお受取りくださし 確認 を押してくださし 画面右下のボタンで押してください >カード裏面(写真のない面)を上にして入れてください >大切に保管してください >今回登録する番号はマイナンバー総合フリーダイヤルへの 問合せ時に利用しまう ありがとうございました 確認 利用者証明用パスワード 雷託番号下4桁